# **ADL Online Services**

This chapter covers the following topics:

- Introduction
- Main Menu
- Maintaining the ADL Interfaces under CICS
- ADL Directory Management Facility
- Consistency DBD Maintenance
- Maintenance of the Rolled-out PSBs
- Maintenance of Checkpoints
- Messages and Codes Retrieval

## Introduction

The ADL Online Services provides services which are used:

- to maintain the ADL Interfaces under CICS,
- to report the contents of the ADL directory file, in particular the DBD and PSB control blocks,
- to assign DBDs for the ADL Consistency Interface,
- to handle the rolled-out PSBs for CICS or IMS/TP,
- to maintain the checkpoints stored in the directory,
- to retrieve ADL messages and codes.

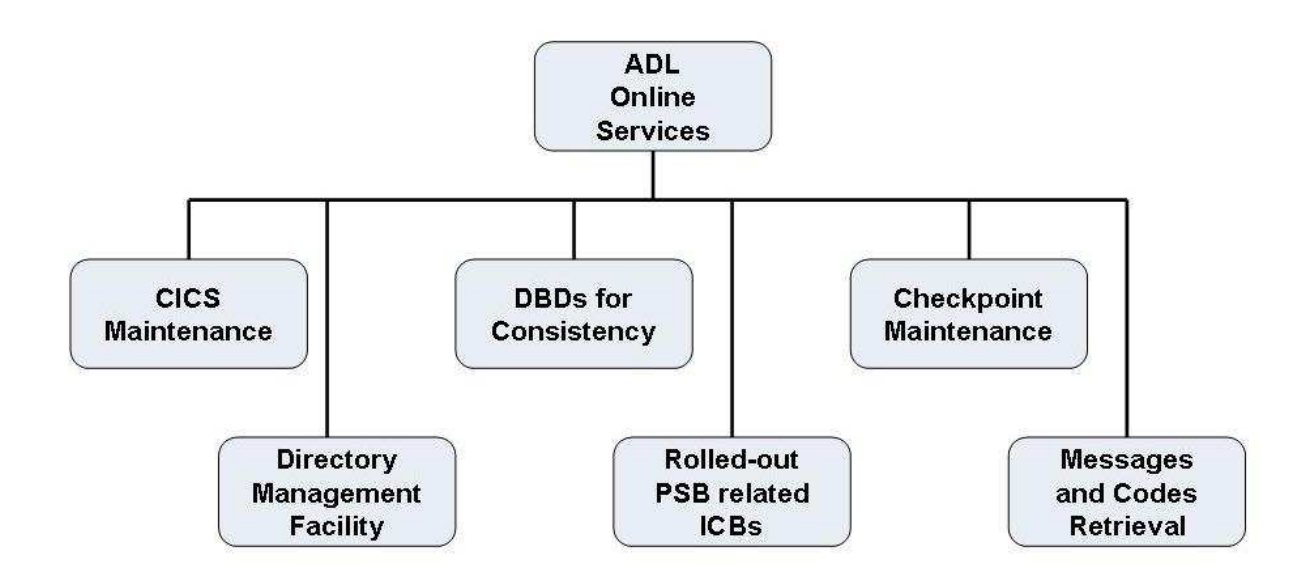

#### **Figure 1: ADL Online Service Main Functions**

Each of these services is selectable from the Main Menu of the ADL Online Services, and the following sections describe them in detail. Note that the service "CICS Maintenance" is only of interest if you are running ADL in a CICS environment, and the service "Rolled-out PSB related ICBs" is only of interest if you are running in a CICS environment or under IMS/TP. The service "DBDs for Consistency" is only of interest if Natural or Adabas direct call programs are modifying the migrated data.

#### **Prerequisites**

The ADL Online Services is an online application written in Natural. Therefore it can only be accessed if Natural is available on your site. Furthermore, the service "Maintenance of the ADL Interfaces under CICS" can only be used if the ADL Online Services are installed in the same CICS as the ADL Interfaces. The main functions under CICS, however, can also be performed from Assembler applications. Refer to the section *CICS Installation and Operation* in this documentation for more information on the ADL functions under CICS.

In order to access the ADL Directory file, the ADL Online Services must be aware of the DBID and the file number of the ADL Directory file. You have to specify the following Natural parameter:

```
LFILE=(207,dbid,fnr)
```

where *dbid* and *fnr* are the database ID and file number of the ADL Directory file. The LFILE parameter is described in detail in the *Natural Parameter Reference* documentation. If the LFILE parameter is not defined, The ADL Online Services will display the following message at startup:

Warning: No Natural LFILE parameter for ADL directory!

In this case, you must specify the DBID and file number of the ADL Directory file in the Main Menu, as described later.

## **Starting the ADL Online Services**

The programs of the ADL Online Services are stored on the SYSADL library. To start the application, enter the following statements:

LOGON SYSADL MENU

## **Terminating the ADL Online Services**

To terminate the session, press the PF3, PF12 or CLEAR key in the Main Menu, or select the code "." in the Main Menu.

## **Online Help**

For each menu of the ADL Online Services there is a help facility available. Press the PF1 key to access the help information corresponding to the current screen.

## **General Key Assignments**

If not otherwise stated, the following general key assignments are valid for all of the screens in the ADL Online Services:

| Key   | Value | Meaning                                                    |
|-------|-------|------------------------------------------------------------|
| PF1   | Help  | Display online help for the current screen.                |
| PF3   | Exit  | Save modifications, if any, and return to previous screen. |
| PF7   | Prev  | Scroll to previous page.                                   |
| PF8   | Next  | Scroll to next page.                                       |
| PF10  | Тор   | Scroll to first page.                                      |
| PF11  | Bot   | Scroll to last page.                                       |
| PF12  | Can   | As PF3, but modifications are not saved.                   |
| PF15  | Menu  | Save modifications, if any, and return to the Main Menu.   |
| Clear |       | As PF15, but modifications are not saved.                  |

## **General Map Elements**

Every screen of the ADL Online Services contains the following elements:

- Current date and time.
- ADL Online Services version.
- DBID and file number of the ADL directory.
- Name of the active function.

• Name of current map.

Note that in the CICS Maintenance the ADL Online Services version and DBID/FNR displayed are those of the ADL nucleus rather than those of the Natural environment currently used.

## Main Menu

When you start the ADL Online Services, the following menu is displayed:

```
10:55:01
               *** ADL ONLINE SERVICES 2.3.1 ***
                                                       19.06.2007
01424 / 00802
                         - Main Menu -
                                                       MENU---M
                                        ADL Directory
      Code Function
      ----
                                         _____
          DBDs for Consistency (ADABAS)
                                        DBID: 1424
       Α
       C CICS Maintenance
                                        FNR : 802
       D Directory Management Facility
                                         _____
       M Messages and Codes Retrieval
       R Rolled-out PSB-related ICBs
       V ADL Version and Correction Status
       X Checkpoint Maintenance
       ? Help
          Terminate Session
      ____
          _____
  Code:
Enter-PF1---PF2---PF3---PF4---PF5---PF6---PF7---PF8---PF9---PF10--PF11--PF12---
    Help
              Exit
                                                          Can
```

In the Main Menu you can select which of the ADL online service you want to use. The functions provided are described below in details. Additionally you can specify the DBID and file number of the ADL directory. The DBID/FNR specified will be used in all services; solely the CICS Maintenance uses the DBID and file number of the ADL CICS nucleus.

The Main Menu provides the following functions:

| Code | Function                                                                                                    |
|------|----------------------------------------------------------------------------------------------------|
| А    | DBDs for the ADL Consistency Interface. You can list and modify the status of all converted physical databases.                                                                                                    |
| С    | CICS Maintenance. The current status of the ADL Interfaces and of the ADL trace facility is outlined together with some system information. You can start and stop the ADL Interfaces, switch the ADL trace facility on and off, list the ADL PSB table for CICS, list the ADL zap status and write the ADL tables to the CICS dump file. |
| D    | Directory Management Facility. You can list the DBDs and PSBs of the ADL Directory file.<br>The segment and field definitions are outlined together with their corresponding Adabas<br>definitions. There is also a function which supplies you with a detailed list of information of<br>each external control block.                    |
| М    | Messages and Codes Retrieval. You can display the full ADL error message text corresponding to ADL error numbers. Also, the ADL abend codes and the DL/I status codes can be retrieved.                                                                                                    |
| R    | Rolled-out PSB-related ICBs. You can list the PSBs and corresponding environments, and delete unused PSBs.                                                                                                    |
| Х    | Checkpoint Maintenance. Your can list and delete checkpoints of programs which terminated abnormally.                                                                                                    |
| ?    | Online Help.                                                                                                    |
| •    | Terminate the ADL Online Services.                                                                                                    |

To terminate the session, press either PF3 or PF12 or the Clear key.

## Maintaining the ADL Interfaces under CICS

This service is reached by selecting code C in the Main Menu, and allows you to maintain the ADL Interfaces under CICS.

```
10:57:37
                    *** ADL ONLINE SERVICES 2.3.1 ***
                                                                   19.06.2007
1424 / 802
                                                                   ADLCICSM
                           - CICS Maintenance -
CALLDLI Interface ..... Off
                                                     Terminal ID .... TCG7
Consistency Interface .. Off
                                                     Routine Trace .. Off
DL/I in System .....
                                                     Call Trace ..... Off
CICS Level ..... 0640
                                                     Trace Term ID ..
                        Functions :
                        _ Switch ADL Interfaces on
                        _ Switch Trace Facility on
                        _ List CICS PSB Table
                        _ List ADL Zap Status
                        _ Dump ADL Tables
Mark the requested function(s).
Enter-PF1---PF2---PF3---PF4---PF5---PF6---PF7---PF8---PF9---PF10--PF11--PF12---
     Help
                 Exit ADL
                             Trace PSBs
                                                     Zaps
                                                                       Can
```

The screen for this service displays the DBID and file number of the ADL Directory file as defined in the parameter module of the ADL CICS nucleus. The version of the ADL CICS nucleus is also displayed. These values may therefore differ from those displayed in other screens of the ADL Online Services.

The screen informs you about the status of the ADL Interfaces. The ADL CALLDLI Interface can be in any one of the following states:

| Status  | Description                                                                                                    |
|---------|----------------------------------------------------------------------------------------------------|
| Off     | The ADL CALLDLI Interface is not active. All DL/I requests are routed to DL/I (if available).                                                                                                    |
| On      | The ADL CALLDLI Interface is active. All DL/I requests are routed to ADL, which decides whether they can be handled by Adabas or whether they have to be forwarded to DL/I (mixed mode only).                                                                                                    |
| Indoubt | The ADL Interfaces are in an undefined state. The initialization could not be completed successfully. Do not attempt to run your system when it is in this state. Deactivate the ADL interfaces and determine the cause of the problem. When the problem has been solved, you can start the ADL Interfaces again. You are recommended, however, to restart your CICS system after a failure of the ADL initialization. |

The ADL Consistency Interface can be in one of the following states:

| Status | Description                                                                                                    |
|--------|----------------------------------------------------------------------------------------------------|
| Off    | The ADL Consistency Interface is either not installed or not activated. If it is not installed, all Adabas requests are routed to Adabas. Otherwise, depending on the entries in the DAZTCF table, the call is either routed to Adabas or is refused with response 216. |
| On     | The ADL Consistency Interface is installed and active. All Adabas requests are routed to ADL, which then decides if the requests can be forwarded directly to Adabas, or if they have to be processed by ADL first.                                                     |

Furthermore, the CICS Maintenance menu outlines the terminal ID, the CICS level, and whether DL/I is in the system. The latter information can only be retrieved if the ADL CALLDLI Interface is active. Finally the status of the ADL trace facility is displayed. It shows if the ADL internal routines and/or the DL/I and Adabas calls will be traced and for which terminal(s).

The functions provided by the CICS Maintenance menu are described now in detail. If you mark more than one function, they are processed one after the other.

### Switch ADL Interfaces on / off

When you mark this function in the CICS Maintenance menu, the ADL CALLDLI and Consistency Interfaces are switched on or off, depending on their current status. When switching ADL off, you will be asked to confirm the requested function in a pop-up window.

The ADL Consistency Interface will only be activated if it is installed. This function will also reset all internal tables used by ADL to handle the PSB scheduling. In addition a summary will printed on the performance of the ADL buffer management. See the section *Generating the Runtime Control Tables* in the for more details on how to use this report.

When the ADL CALLDLI Interface is successfully activated the following message is displayed:

ADL0939 - Adabas Bridge for DL/I initialized

When the ADL Interfaces are deactivated, the following message is displayed:

ADL0940 - Adabas Bridge for DL/I switched off

### Switch Trace Facility on / off

When you select this function in the CICS Maintenance menu the following pop-up window is displayed

```
*** ADL ONLINE SERVICES 2.3.1 ***
11:10:15
                                                        19.06.2007
1424 / 802
                     - CICS Maintenance -
                                                       ADLCICSM
CALLDLI Interface ..... On
                                            Terminal ID .... TCG7
Consistency Interface .. On
                                            Routine Trace .. Off
                                            Call Trace ..... Off
DL/I in System ..... No
CICS Level ..... 0640
                                            Trace Term ID ..
                     Functions :
                     _ Switch A+-----+
                     x Switch T | Switch on ADL Routine Trace . Y
                     List CIC Switch on ADL Call Trace .... Y
                     _ List ADL Terminal ID(s)..... TCG7
                     _ Dump ADL
                             Enter to perform, PF3 to exit
                                -----+
                             +--
Mark the requested function(s).
Enter-PF1---PF2---PF3---PF4---PF5---PF6---PF7---PF8---PF9---PF10--PF11--PF12---
    Help Exit ADL Trace PSBs Zaps
                                                           Can
```

This Trace facility provides the same trace possibilities as the batch Trace facility described in the section Debugging Aids - ADL Trace Facility later in this documentation.

You can specify which kind of trace should be activated and for which terminal(s). The default terminal ID is the current one. A blank character is treated as a wildcard. For example to switch on the ADL Trace facility for all terminals where the ID starts with an 'A', specify 'A ' as terminal ID. If the terminal ID is completely blank, the ADL Trace facility is started for all terminals. Note, that you can only activate the Trace facility successfully, if the trace datasets have been installed.

#### List CICS PSB Table

If you select this function in the CICS Maintenance menu, the following screen is displayed.

| 11:19:15<br>1424 / 802 |         | * *    | * ADI | - CI | INE SERVI | ICES<br>Fable | 2.3.1 ***<br>- |           | 19.06.2007<br>ADLCPSBM |
|------------------------|---------|--------|-------|------|-----------|---------------|----------------|-----------|------------------------|
| Nr.                    | Name    | Status | Lan   | #PCB | #IO-PCB   | DBID          | Schedule       | Total use | Rolled out             |
| 29                     | PSB026  | DL/I   |       |      |           |               |                |           |                        |
| 30                     | PSB027  | DL/I   | -     | _    | -         | _             | _              | -         | -                      |
| 31                     | PSB028  | DL/I   | -     | -    | -         | -             | _              | -         | -                      |
| 32                     | PSB029  | DL/I   | -     | -    | -         | -             | -              | -         | -                      |
| 33                     | PSB030  | DL/I   | -     | -    | -         | -             | -              | -         | -                      |
| 34                     | SCHOOL  | ADL    | CBL   | 10   | 0         | 1424          | 0              | 0         | 0                      |
| 35                     | SCHOOLL | ADL    | CBL   | 1    | 0         | 1424          | 0              | 0         | 0                      |
| 36                     | TSTPSB  | ADL    | CBL   | 6    | 0         | 1424          | 0              | 0         | 0                      |
| 37                     | UNKNOWN | DL/I   | -     | -    | -         | -             | -              | -         | -                      |
|                        |         |        |       |      |           |               |                |           |                        |
| Start:                 |         |        |       |      |           |               |                | То        | tal : 37               |
| Enter-                 | PF1PF2  | PF3    | -PF4- | PF5  | 5PF6      | PF7-          | PF8F           | PF9PF10-  | -PF11PF12              |
|                        | Help    | Exit   |       |      |           | Prev          | v Next         | Тор       | Bot Can                |

It lists all the PSBs contained in the DAZPSB table. The status indicates how the PSB was initialized. Possible status values are: 'ADL', 'DL/I' and 'Mixed'. Their meaning is described under *CALLDLI Interface* in the section *CICS Installation and Operation*. The following information can only be retrieved if the PSB status is 'ADL' or 'Mixed':

| Column        | Description                                                                              |
|---------------|------------------------------------------------------------------------------------------|
| Lan           | The language of the corresponding application program(s) as defined in the PSB source.   |
| #PCB          | The total number of PCBs in the PSB.                                                     |
| #IO-PCB       | The number of IO-PCBs in the PSB.                                                        |
| DBID          | The Adabas DBID of the ADL files belonging to the PSB.                                   |
| Schedule      | The number of tasks currently scheduling the PSB.                                        |
| Total use     | The number of tasks which have used the PSB up to now.                                   |
| Rolled<br>out | The number of times the PSB-related ICBs have been rolled out to the ADL directory file. |

You can use the PF-keys for scrolling or you can specify a start value to restart the list from that value. Note that pressing ENTER refreshes the screen.

#### List ADL Zap Status

If you select this function in the CICS Maintenance menu, the following screen is displayed:

| 11:23:47<br>1424 / 802  | *** ADL ONLINE SERVI<br>- List ADL Zap | 19.06.2007<br>ADLCZAPM                |                                       |
|-------------------------|----------------------------------------|---------------------------------------|---------------------------------------|
| Range                   | Applie                                 | d Zaps                                |                                       |
| 001 - 010<br>011 - 020  | 001 002                                | 006                                   |                                       |
| 021 - 030               | ···· ··· ··· ···                       | · · · · · · · · · · · · · · · · · · · |                                       |
| 031 - 040<br>041 - 050  | ···· ··· ··· ···                       | · · · · · · · · · · · · · · · · · · · | · · · · · · · · · · · · · · · · · · · |
| 051 - 060<br>061 - 070  | ···· ··· ··· ···                       | · · · · · · · · · · · · · · · · · · · | ···· ···                              |
| 071 - 080<br>081 - 090  |                                        |                                       |                                       |
| 091 - 100               |                                        | ••• ••• ••• •••                       |                                       |
|                         |                                        |                                       |                                       |
| Start: 1                |                                        |                                       |                                       |
| 1                       |                                        |                                       |                                       |
| Enter-PF1PF2P<br>Help E | ?F3PF4PF5PF6<br>Exit                   | -PF7PF8PF9<br>Prev Next               | Top Bot Can                           |

It lists all zaps applied to the ADL CICS nucleus DAZNUCC. A zap which is applied, is indicated by its number. Possible zap numbers are 1 through 500. You can use the PF-keys for scrolling or you can specify a start value to restart the list from that value.

#### **Dump ADL Tables**

When you select this function in the CICS Maintenance Menu, the following pop-up window is displayed:

```
11:28:11
                  *** ADL ONLINE SERVICES 2.3.1 ***
                                                            19.06.2007
1424 / 802
                        - CICS Maintenance -
                                                            ADLCICSM
CALLDLI Interface ..... On
                                               Terminal ID .... TCG7
                                               Routine Trace .. Off
Consistency Interface .. On
DL/I in System ..... No
                                               Call Trace ..... Off
CICS Level ..... 0640
                                               Trace Term ID ..
                      Functions :
                      _ Switch ADL Interfaces off
                      _ Switch Trace Facility on
                      _ List CICS PSB Table
                      _ L +----+
                          | Writing ADL tables to the dump file
                      хD
                           Do you wish to continue? Y/N ..... Y
                          ENTER to perform, PF3 to exit
                          +----+
Mark the requested function(s).
Enter-PF1---PF2---PF3---PF4---PF5---PF6---PF7---PF8---PF9---PF10--PF11--PF12---
     Help
               Exit ADL
                          Trace PSBs
                                                Zaps
                                                                Can
```

When you enter 'Y' (yes), the ADL CICS tables DAZPSB, DAZDBD and DAZBUF are written to the CICS dump file, together with the ADL internal area DAZSYSDS and the ADL zap directory. This information is helpful when debugging abnormal terminations of application programs under CICS.

## **ADL Directory Management Facility**

This service is reached by selecting code D in the Main Menu.

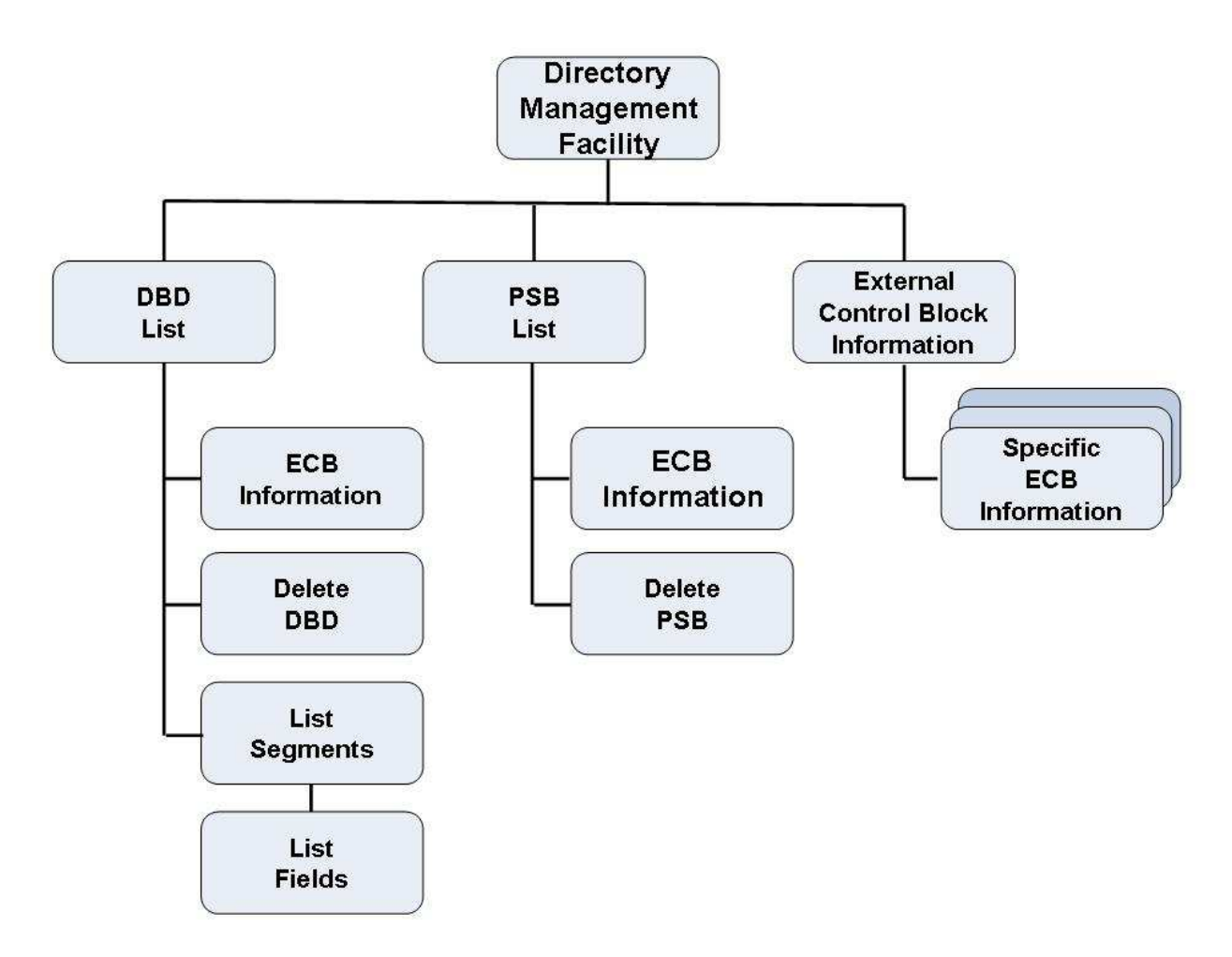

#### **Figure 2: Directory Management Facility**

The ADL Directory Management Facility (DMF) consists of following parts:

- The "Directory Management Facility" menu is the entry to DMF and all its services.
- The "DBD List" menu provides a list of all DBDs which are stored on the ADL directory file.
- The "List Segments" menu shows you the segments of a specific DBD.
- The "List Fields" menu exposes the definitions of the fields under a given segment.
- The "PSB List" menu provides a list of all PSBs which are stored on the ADL directory file.
- You can "delete DBDs" or "PSBs" from the ADL directory file.
- In the "External Control Block Information" menu you can retrieve an external control block (ECB) in hexadecimal and character format.
- The "specific ECB Information" provides you with all information of a specific ECB.

### **Directory Management Facility Menu**

```
11:31:32
                *** ADL ONLINE SERVICES 2.3.1 ***
                                                      19.06.2007
01424 / 00802 - Directory Management Facility -
                                                      ADBDMF-M
                Code Function
                                            Name
                 -----
                                            ____
                 D
                    DBD List
                                             0
                 L List Segments of Data Base R
                 Ρ
                    PSB List
                                            0
                 I ECB Information
                 ? Help
                    Back to the Main Menu
                 •
                 _____ _____
       Enter Code :
                   Name:
                                             R -> required
                                             0 -> optional
Enter-PF1---PF2---PF3---PF4---PF5---PF6---PF7---PF8---PF9---PF10--PF11--PF12---
    Help Exit
                                                         Can
```

This service is reached by selecting code D in the Main Menu. It is the entry to the DMF. The codes in the menu provide the following functions:

| Code | Function                                                                                                    |
|------|----------------------------------------------------------------------------------------------------|
| D    | DBD List. Display all data bases, which are stored in the ADL directory file. The list starts at the specified DBD name, or if none is given, at the top. |
| L    | List Segments. Explode the segments of the given DBD. A name of a DBD is required.                                                                        |
| Р    | PSB List. Display all PSBs, which are stored in the ADL directory file. The list starts at the specified PSB name, or if none is given, at the top.       |
| Ι    | ECB Information. Retrieve a detailed list of information of any external control block.                                                                   |
| ?    | Online Help.                                                                                                    |
|      | Back to the Main Menu.                                                                                                    |

### **DBD List Menu**

| 11:33:57<br>01424 / 00802                                                                                                    | *** ADL ON                         | LINE SERVICE<br>- DBD List | S 2.3.1 ***<br>- | *               | 19.06.2007<br>ADBDBD-M |
|----------------------------------------------------------------------------------------------------|------------------------------------|----------------------------|------------------|-----------------|------------------------|
| Cmd DBD<br><br>_ COURSED<br>_ COURSEL<br>_ INSTDB<br>_ INSTL<br>_ STUDIDX<br>-<br>-<br>-<br>-<br>-<br>-<br>-<br>-<br>-<br>-<br>-<br>-<br>- | Тур<br><br>В Р<br>L<br>Р<br>L<br>Х | Cmd DBD                    | Тур<br>          | Cmd DBD         | Түр<br>                |
| Start:                                                                                                    | -<br>Delete Inf                    | orm List Q                 | uit              |                 |                        |
| Enter-PF1PF2PF<br>Help Ex                                                                                                    | 3PF4F<br>it                        | PF5PF6P                    | F7PF8I<br>Next   | PF9PF10P<br>Top | F11PF12<br>Can         |

This service is reached by selecting code D in the Directory Management Facility menu. It lists all DBDs of the ADL directory file, together with their type. Possible types are:

| Туре | Meaning             |
|------|---------------------|
| Р    | Physical DBD        |
| L    | Logical DBD         |
| Х    | Secondary Index DBD |

The DBDs can be marked with the following line commands:

| Line<br>Command | Meaning                                                                                                    |
|-----------------|----------------------------------------------------------------------------------------------------|
| D               | A pop-up window for interactive confirmation is displayed. The marked DBD will be deleted from the ADL directory file, if you confirm with 'Y' (yes). Note that the Adabas file(s) containing the data of the DBD, will not be deleted. |
| Ι               | Display the ECB Information of the marked DBD.                                                                                                    |
| L               | List the segments of the marked DBD.                                                                                                    |
| Q               | Exit the DBD List menu.                                                                                                    |

If you want to delete a physical DBD, you must also delete all secondary index DBDs, which are related to this DBD. Otherwise the CBC utility will indicate an error situation in case you reconvert the DBD. A DBD can also be deleted with the DELDBD function of the ADL CBC utility which automatically deletes the related secondary index DBDs.

If you enter a new start name in the corresponding field, the DBD list will start at the given value.

## List Segments Menu

\*\*\* ADL ONLINE SERVICES 2.3.1 \*\*\* 15:24:52 19.06.2007 01424 / 00802 ADBSEG-M - List Segments -Data Base: COURSEDB Type: Physical Converted There are 4 Segments in 3 Levels with 1 Secondary Index. Completed Seg Segment ADA ADA ADA Seg No. ADA ADA Log L.Parent L.Parent Cmd No Name Level Grp PCK VCK Len Fld Dbid Fnr Id DB-Name Seg-Name \_\_\_\_\_ \_\_\_\_ 

 1 COURSE
 1
 SA
 PC
 30
 1
 1424
 833
 71

 2 CLASS
 2
 SB
 PB
 20
 1
 1424
 833
 71

 3 STUDENT
 3
 SA
 40
 2
 1424
 835
 73

 4 INSTRP
 3
 SB
 25
 2
 1424
 834
 72
 INSTDB
 INSTRUCT

 \_ \_ \_ — \_ \_ \_ Available Commands: List Quit Enter-PF1---PF2---PF3---PF4---PF5---PF6---PF7---PF8---PF9---PF10--PF11--PF12---Help Exit Next Тор Can

This service is reached by selecting code L in the Directory Management Facility menu or by marking a DBD with code L in the DBD List menu. It informs you about a DBD and all its segments. The name and type of the DBD are displayed. Possible types are 'Physical', 'Logical', and 'Index'. It is also indicated, whether the data base is converted to Adabas and whether the conversion is completed. 'Completed' means, that all DBDs with logical relationships to the given one, are converted, too. Furthermore the number of segments, of hierarchical levels and of secondary indices is given.

#### The list of segments contains the following information:

| Column                   | Meaning                                                                                                    |
|--------------------------|----------------------------------------------------------------------------------------------------|
| Cmd                      | Here the user can insert a line command. The available commands are explained later.                                                                                                    |
| Seg No.                  | The DL/I hierarchical segment number (position).                                                                                                    |
| Segment Name             | The name of the segment as defined in the original DL/I DBD definition.                                                                                                    |
| Level                    | The DL/I hierarchical level. This defines together with the segment number the hierarchical structure of the DBD.                                                                                                    |
| ADA Grp                  | The name of the Adabas group corresponding to the DL/I segment.                                                                                                    |
| ADA PCK                  | The Adabas name of the partial concatenated key (PCK) field. For every segment with a sequence field a PCK field is created. It contains the data of the sequence field, if a dependent segment is accessed.                                                                                                    |
| ADA VCK                  | The Adabas name of the virtual concatenated key (VCK) field. It follows the same rules as the PCK field, but is only created, if a DBD is involved in logical relationships by itself. This means, that one segment of the DBD is a logical parent of a segment of the same DBD. The VCK field contains the data of the sequence field, if a logically dependent segment is accessed.                                                  |
| Segm. Length             | The length of the segment as defined in the original DL/I DBD definition.<br>This is also the total length of all Adabas fields, which belong to the corresponding Adabas group.                                                                                                    |
| No. Flds                 | The number of DL/I fields belonging to this segment. Be aware that this is<br>often not the number of Adabas fields of the corresponding Adabas group. In<br>fact ADL creates Adabas fields not only for every DL/I field, but also for<br>every part of a DL/I segment for which no DL/I field is defined. This are the<br>so-called "filler" fields. On the other hand for a redefined DL/I field no<br>Adabas field may be created. |
| ADA Dbid/Fnr             | The Adabas DBID and file number of the ADL file with the data of this segment. If the DBID is 0, the DBID of the ADL directory is used at runtime.                                                                                                    |
| Log Id                   | The logical ID used for the unique identification of the hierarchical structured data.                                                                                                    |
| L. Parent<br>DB/Seg-Name | If the segment is a logical child of another segment, the DL/I data base and segment name of this "logical parent" segment are exposed here.                                                                                                    |

Note that for segments in a logical DBD only the segment number, name and level are exposed.

Possible line commands are:

| Line<br>Command | Meaning                                           |
|-----------------|---------------------------------------------------|
| L               | List the field definitions of the marked segment. |
| Q               | Exit the List Segments menu.                      |

## List Fields Menu

| 11:38:57<br>01424 / 00802 |              | *            | ** ADL           | ONLINE<br>- List | SERVICE<br>Field | s 2.3.1<br>.s -   | <u>***</u>     |         | 19.06.2007<br>ADBFIE-M |
|---------------------------|--------------|--------------|------------------|------------------|------------------|-------------------|----------------|---------|------------------------|
|                           |              | Data<br>Segi | a Base<br>ment . | : COURS          | EDB Ty<br>Le     | pe: 1<br>ngth : 2 | Physical<br>20 |         |                        |
| Name                      | DL<br>Type F | /I<br>ormat  | Start            | Length           | Name             | ADABAS<br>Type    | 5<br>Format    | Comment | CS .                   |
|                           |              |              |                  |                  |                  |                   |                |         |                        |
| CLASSNO                   | SEQ,U        | С            | 1                | 5                | AC               |                   | A              | UNIQUE  | FIELD                  |
|                           |              |              |                  |                  |                  |                   |                |         |                        |
|                           |              |              |                  |                  |                  |                   |                |         |                        |
|                           |              |              |                  |                  |                  |                   |                |         |                        |
|                           |              |              |                  |                  |                  |                   |                |         |                        |
|                           |              |              |                  |                  |                  |                   |                |         |                        |
|                           |              |              |                  |                  |                  |                   |                |         |                        |
|                           |              |              |                  |                  |                  |                   |                |         |                        |
|                           |              |              |                  |                  |                  |                   |                |         |                        |
|                           |              |              |                  |                  |                  |                   |                |         |                        |
| B                         | 500          | 583          | 584              |                  |                  |                   |                | 5510    |                        |
| Enter-PF1                 | PFZ          | -PF.3-       | PF4              | PF.2             | ₽₽.0Е            | 'F' / Ρ'F'δ       | sPF.9-         | br.t0   | -FRITFRIS              |
| Hel                       | p            | Exit         |                  |                  |                  | Nez               | t              | Тор     | Can                    |

This service is reached by marking a segment with code L in the List Segments menu. It informs you about the fields of a segment. The name and type of the DBD is shown together with the name and length of the segment.

#### The list of fields is divided in three parts:

| Part     | Description                                                                                                    |
|----------|----------------------------------------------------------------------------------------------------|
| DL/I     | The definitions of the DL/I field are displayed here: Name, format, start and length. For more information about these values see the <i>IMS/VS Utilities Reference</i> documentation.                                                         |
| Adabas   | The definitions of the Adabas field are shown here: Name, type and format. The Adabas field length is the same as the corresponding DL/I field length. For more information about these values see the <i>Adabas Utilities</i> documentation . |
| Comments | A comment can be displayed here.                                                                                                    |

#### **PSB List Menu**

| 11:40:32                          | *** ADL ONLINE SERV    | YICES 2.3.1 *** | 19.06.2007   |
|-----------------------------------|------------------------|-----------------|--------------|
| 01424 / 00802                     | – PSB Li               | st -            | ADBPSB-M     |
| Cmd PSB<br><br>_ SCHOOL<br>-<br>- | Cmd PSB<br><br>        | Cmd PS          | 3B<br>       |
| -                                 | -                      | -               |              |
| -                                 | -                      | -               |              |
| -                                 | -                      | -               |              |
| -                                 | -                      | -               |              |
| -                                 | -                      | -               |              |
| -                                 | -                      | -               |              |
| Start:<br>Available Commands:     | -<br>Delete Inform Qui | t               |              |
| Enter-PF1PF2PF                    | 3PF4PF5PF6-            | PF7PF8PF9P      | PF10PF11PF12 |
| Help Ex                           | it                     | Next 7          | Cop Can      |

This service is reached by selecting code P in the Directory Management Facility menu. It lists all PSBs of the ADL directory file.

The PSBs can be marked with the following line commands:

| Line<br>Command | Meaning                                                                                                    |
|-----------------|----------------------------------------------------------------------------------------------------|
| D               | A pop-up window for interactive confirmation is displayed. The marked PSB will be deleted from the ADL directory file, if you confirm with 'Y' (yes). |
| Ι               | Display the ECB Information of the marked PSB.                                                                                                    |
| Q               | Exit the PSB List menu.                                                                                                    |

If you enter a new start name in the corresponding field, the PSB list will start at the given value. A PSB can also be deleted with the DELPSB function of the ADL CBC utility.

### **External Control Block Information Menu**

```
*** ADL ONLINE SERVICES 2.3.1 ***
11:42:48
                                                         19.06.2007
01424 / 00802
                - External Control Block Information -
                                                         TESTECBM
Code ..... I
                             (Ecb,Info)
Type ..... BBD
                            (Dbd,Seg,Fld,seX,Lch,Psb,pCb,SEs,SeF,xRf)
PSB/DBD name ....: COURSEDB
PCB/DBD offset ..: 00000000
                            PSB/XRF offset ..: 00000000
ECB type ..... DBD
                            Lines ..... 2
                                                          DBD.PSB
L Offset
         External Control Block (hex)
                                          ECB (char)
                                                          Offset
- -----
                                                           _____
                                         _____
1 0000 0000000 00000460 C3D6E4D9 E2C5C4C2 *
                                             ?-COURSEDB *
                                                           00000000
        0000000 0000000 0000000 0000000 *
                                                *
  0010
                                                           00000010
        00000040 00000460 04010329 000003A0 *
                                             ?-???????
2 0020
                                                           00000020
                                             ••
        00000000 0000000 00000000 00000000 *
40404040 40404040 40404040 40404040 *
  0030
                                                       *
                                                           0000030
3 0040
                                                        *
                                                           00000040
       40404040 40404040 40404040 40404040 *
  0050
                                                        *
                                                           00000050
                                       *
                                                        *
4 0060
       40404040 40404040 40404040 40404040
                                                           00000060
  0070
       40404040 40404040 40404040 40404040
                                                           00000070
Enter-PF1---PF2---PF3---PF4---PF5---PF6---PF7---PF8---PF9---PF10--PF11--PF12---
     Help Exit
                                        Next
                                                             Can
```

This service is reached by selecting code I in the Directory Management Facility menu. To retrieve information of an external control block (ECB) you have to specify a code, the type of the ECB, the PSB or DBD name, and the offset to the ECB.

The "Code" defines how the information is to be returned.

| Code | Meaning                                                                                                    |
|------|----------------------------------------------------------------------------------------------------|
| E    | The ECB is listed in hexadecimal and character format on the bottom of the current screen.                                             |
| Ι    | A detailed list of information of the specified ECB is displayed. When returning to the current map, the ECB is listed as with code E. |

The "Type" specifies the type of the requested ECB. Possible types are : DBD, SEG (segment), FLD (field), SEX (secondary index), LCH (logical child), PSB, PCB, SES (sensitive segment), SEF (sensitive field), XRF (external reference). The shortest possible abbreviation for a type is denoted by uppercase characters, like 'D' for DBD. In general you may use a 'D' for all DBD-related ECBs (DBD, SEG, FLD, SEX, LCH, XRF) and a 'P' for all PSB-related ECBs, (PSB, PCB, SES, SEF). But if you use the 'Next' (PF8) function, you must specify the correct type.

The "PSB/DBD name" is the name of the PSB or DBD, to which the ECB belongs.

The offsets have to be specified in hexadecimal format. Which offsets you have to specify depends on the ECB type you want to retrieve.

| ЕСВ Туре        | PCB/DBD Offset    | PSB/XRF Offset        |
|-----------------|-------------------|-----------------------|
| DBD             | 0                 | 0                     |
| SEG,FLD,SEX,LCH | offset to ECB     | 0                     |
| PSB             | 0                 | 0                     |
| РСВ             | 0                 | offset to PCB         |
| SES,SEF         | offset to ECB     | offset to PCB         |
| 1st XRF         | offset to 1st XRF | 0                     |
| more XRF        | offset to 1st XRF | offset to current XRF |

If you want to retrieve a specific ECB and you don't know the offset to it, you have to start with the DBD or PSB ECB. For these the offsets are all zero. In the ECB Information you find the offset to the first sub-structure like SEG or PCB. Then you can continue with the sub-structures until you reach the requested ECB.

#### Example

You want to retrieve the ECB information of the first field 'CLASSNO' in the second segment 'CLASS' of the DBD 'COURSEDB'. Specify Code 'I', PSB/DBD name 'COURSEDB', and PSB/XRF offset '0'. Then specify the following types and PCB/DBD offsets to retrieve the information which is required for the next step.

| Step | Туре | DBD Offset | <b>Retrieved ECB</b> | Page | Line            | Value    |
|------|------|------------|----------------------|------|-----------------|----------|
| 1    | DBD  | 00000000   | DBD COURSEDB         | 1    | 'First segment' | 00000040 |
| 2    | SEG  | 00000040   | Segment COURSE       | 1    | 'Next segment'  | 00000160 |
| 3    | SEG  | 00000160   | Segment CLASS        | 2    | 'First field'   | 000001E0 |
| 4    | FLD  | 000001E0   | Field CLASSNO        |      |                 |          |

For each retrieved ECB, the type (which can differ from the specified type) and the number of lines used by this ECB are displayed. The list contains a line counter ('L'), the offset relative to the start of the ECB, the ECB in hexadecimal and character format, and the offset relative to the start of the corresponding DBD or PSB ECB. This last offset is the sum of the two specified offsets.

With the PF8 ('Next') key, you retrieve the next ECB of the same type. This function is not available for DBD and PSB ECBs. In the example above you can press the PF8 key in step 3 instead of specifying the DBD offset '160', to retrieve the second segment (CLASS).

### **Specific ECB Information**

```
11:53:47
                 *** ADL ONLINE SERVICES 2.3.1 ***
                                                         19.06.2007
01424 / 00802
                                                        ADLPCB1M
                      - ECB Information -
SCHOOL
       + 00000520
                            PCB 7
                                                 Page 1 of 3
Keyword Name
               Description
                                                 Value
       _____
               -----
                                                 ____
       TYPEC$TY Type of ADL External Control Block ... 18
                                                      => PCB
       TYPECNXT Next PCB ECB (PSB offset) .....
                                                 000005E0
DBDNAME PCBECNAM Name of corresponding DBD .....
                                                COURSEDB
PROCSEQ PCBECIND Index DBD name .....
       PCBECNUM PCB progressive number .....
                                                 7
       PCBECLV# Number of levels .....
                                                 3
       PCBECSN# Total number of sensitive segments ...
                                                 4
KEYLEN
       PCBECKEY Key feedback area length .....
                                                 35
       PCBECSEN First sensitive segment (PCB offset) .
                                                 00000040 => COURSE
       PCBEC$TY Type of PCB .....
                                                 02
TYPE
       PCBEC#GM
                GSAM PCB .....
       PCBEC#MP
                 Multiple positioning support .....
POS
                                                 Х
Enter-PF1---PF2---PF3---PF4---PF5---PF6---PF7---PF8---PF9---PF10--PF11--PF12---
     Help
               Exit
                                   Prev Next
                                                  Тор
                                                       Bot
                                                            Can
```

This service is reached by selecting code I in the External Control Block Information menu or by marking a line with I in the DBD List or PSB List menu. It supplies you with all information of a specific external control block (ECB). In the header is the type and the name of the ECB displayed, together with the DBD/PSB name and the offset to the current ECB. The page number can be overwritten, if a specific page should be listed. Beside of the standard PF keys, you can also specify a page '0' to exit the menu. The columns in the list provide the following information:

#### **Column Meaning**

| Column      | Meaning                                                                                                    |
|-------------|----------------------------------------------------------------------------------------------------|
| Keyword     | The DL/I keyword of the DBD/PSB definition, which specifies the value. For more information about the keywords see the <i>IMS/VS Utilities Reference</i> documentation.                                                                                                    |
| Name        | The ADL internal used name of the value.                                                                                                    |
| Description | A short description of the value.                                                                                                    |
| Value       | Counters and numbers are printed in decimal format, offsets and type or flag bytes in hexadecimal format. A flag is set, if the value is 'X'. Some values are coded, for example the 'Type'. In this case the corresponding read-able value is denoted by '=>'. For some offsets the corresponding ECB name is denoted in the same way. |

## **Consistency DBD Maintenance**

This service is reached by selecting code A in the Main Menu.

```
11:56:47
                  *** ADL ONLINE SERVICES 2.3.1 ***
                                                           19.06.2007
01424 / 00802 - DBDs for the ADL Consistency Interface -
                                                           ADBCFD-M
       Cmd DBD Status
                           Cmd DBD
                                   Status
                                                Cmd DBD Status
        ____ ____
                           ____ ____
                                                --- ---- ---
          COURSEDB N
           INSTDB N
                            _
                                                 _
                            _
                            _
                             _
                             _
     Start: _
Available Commands: Yes
                    No
Enter-PF1---PF2---PF3---PF4---PF5---PF6---PF7---PF8---PF9---PF10--PF11--PF12---
     Help Exit Yes No Undo Next Save Top
                                                               Can
```

This menu lists all converted physical DBDs. It exposes if the corresponding Adabas files can be accessed by the ADL Consistency Interface or not by the status "Y" (yes) or "N" (no), respectively. You can change the status by entering the appropriate line commands. Save your changes with PF9.

The status is defined with the CONSI parameter of the GENDBD function at the DBD conversion. See the section *ADL Conversion Utilities for DBDs and PSBs* in the *ADL Conversion* documentation for more details. Any changes of the status should be evaluated carefully. An Adabas/ Natural call (batch or online) referencing a DBID / FNR which belongs to a DBD with status "N", is routed directly to Adabas. Thus, if a DBD should be accessed by both DL/I and Adabas / Natural applications, it's status must be "Y".

You may set the status of a DBD to "N", if there is no Adabas / Natural application which updates the corresponding files.

You may also set the status to "N", if only Adabas / Natural applications access this DBD, and you have decided not to run any other DL/I applications against it. In this case there is no need to support the ADL internal fields anymore.

Unused DBDs should have the status "N" or should be deleted from the directory file. This should be done, in order to avoid problems during the building up of the internal Consistency PSB, which picks up all converted physical DBDs with status "Y".

If there is more than one DBD referencing the same data (i.e., the same Adabas file), only one of them should have the status "Y". All others should be set to "N".

Note, that the CICS or IMS/TP tables have to be re-generated (see the section *Generating the Control Tables* in this documentation), if you change the status of a DBD from "N" to "Y".

#### **Possible line commands are:**

| Line<br>Command | Meaning                                                                                               |
|-----------------|----------------------------------------------------------------------------------------------------|
| Y               | Set the status to "Y" (yes). Calls against this DBD will be handled by the ADL Consistency Interface. |
| N               | Set the status to "N" (no). Calls against this DBD will be routed directly to Adabas.                 |

If you enter a new start name in the corresponding field, the list will start at the given value.

#### The assignment of the function keys is as follows:

| Key | Function                                               |
|-----|--------------------------------------------------------|
| PF4 | Set the status of all DBDs on the current page to "Y". |
| PF5 | Set the status of all DBDs on the current page to "N". |
| PF6 | Undo all modifications on the current page.            |
| PF9 | Save all modifications.                                |

If you leave the menu and there are any modifications which have not yet been saved, you will be asked whether you want to save them or not.

## Maintenance of the Rolled-out PSBs

This service is reached by selecting code R in the Main Menu.

At start-up of ADL under CICS or IMS/TP all PSB related external control blocks (ECBs) are converted to internal control blocks (ICBs) and rolled out to the ADL directory file. They are stored with the name of the environment (CICS or IMS/TP start-up job name) and the PSB name. They can be deleted, if ADL is not active in the corresponding environment.

The Maintenance of the Rolled-out PSBs consists of following parts:

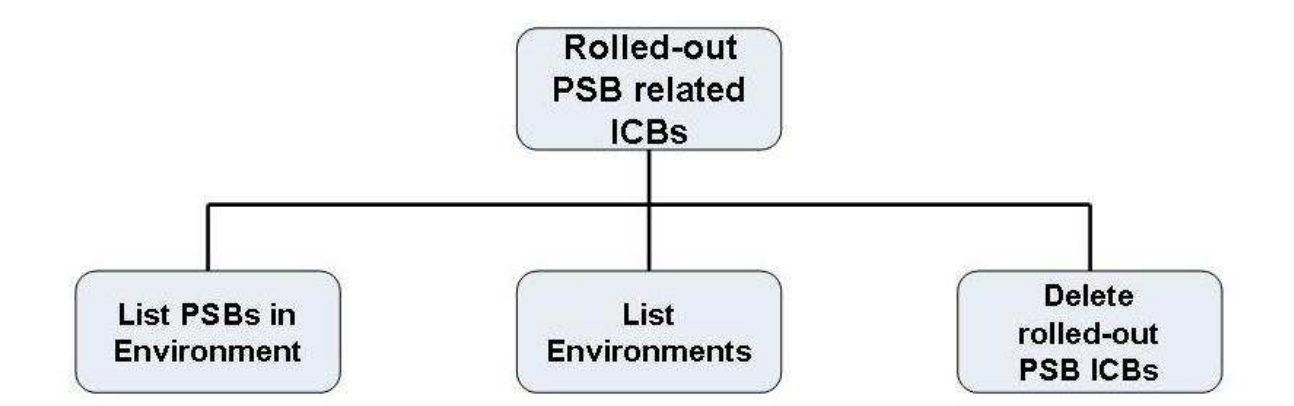

#### Figure 3: Rolled-out PSBs

#### **Rolled-out PSB-related ICBs menu**

This service is reached by selecting code R in the Main Menu.

```
11:58:31
                 *** ADL ONLINE SERVICES 2.3.1 ***
                                                         19.06.2007
01424 / 00802
                  - Rolled-out PSB-related ICBs -
                                                         ADLPIM-M
                 Code Function
                  _____ ______
                  Ρ
                      List PSBs in Environments
                    List Environments
                  Ε
                  D
                     Delete Rolled-out PSB ICBs
                  ?
                    Help
                     Back to the Main Menu
                      -----
       Enter Code :
Enter-PF1---PF2---PF3---PF4---PF5---PF6---PF7---PF8---PF9---PF10--PF11--PF12---
     Help
              Exit PSBs Env.
                                                            Can
```

This menu is the entry to the Maintenance of the Rolled-out PSBs. The codes in the menu provide the following functions:

| Code | PF-Key | Function                            |
|------|--------|-------------------------------------|
| Р    | PF4    | List all PSBs for all environments. |
| Е    | PF5    | List all environments.              |
| D    |        | Delete all or specific PSBs.        |
| ?    |        | Online Help.                        |
|      |        | Exit the menu.                      |

#### List of the PSBs in the Environments

```
Dir 1424 / 802 - ADL 2.3.1 Rolled-out PSB-related ICBs - Page 1
_____
                                            PSB
 No.
          Env. (Hex)
                        PSB (Hex)
                                      Env.
                                                    Blocks
        ----- -----
                                     _____
_____
                                                     ____
    1
       C4C1C5C6 C3C9F0F2 C1C4D35B D7E2C240 DAEFCI02 ADL$PSB
                                                      3
    2
       C4C1C5C6 C3C9F0F2 C6C5D5C4 E3D7E2C2 DAEFCI02 BIGPSB
                                                      1
    3
       C4C1C5C6 C3C9F0F2 E2C3C8D6 D6D34040 DAEFCI02 SCHOOL
                                                      3
    4
       C4C1C5C6 C3C9F0F2 E2C3C8D6 D6D3D340 DAEFCI02 SCHOOLL
                                                      1
    5
        C4C1C5C6 C3C9F0F2 E3E2E3D7 E2C24040 DAEFCI02 TSTPSB
                                                      3
Total number of rolled-out PSB-related ICBs .. :
                                         5
Total number of environments ..... :
                                         1
MORE
```

This service is reached by selecting code P or pressing PF4 in the Rolled-out PSB- related ICBs menu. It lists the names of the environments and of the PSBs in hexadecimal and character format. Additionally it outlines how many blocks (Adabas records) are used to store the ICBs. At the end of the list the total number of the rolled-out PSB-related ICBs and of the environments is printed.

Note, that the list is printed in sequential sequence. You can only page forward (by pressing ENTER). When all PSBs have been listed, the Rolled-out PSB-related ICBs menu is displayed.

#### List of the Environments

```
Dir 1424 / 802 - ADL 2.3.1 Environments of PCB-related ICBs - Page 1

No. Env. (Hex) Env.

1 C4C1C5C6 C3C9F0F2 DAEFCI02

Total number of environments ...... 1

MORE
```

This service is reached by selecting code E or pressing PF5 in the Rolled-out PSB-related ICBs menu. It lists the names of the environments in hexadecimal and character format. At the end of the list the total number of the environments is printed.

Note, that the list is printed in sequential sequence. You can only page forward (by pressing ENTER). When all environments have been listed, the Rolled-out PSB-related ICBs menu is displayed.

#### **Delete Rolled-out PSBs**

This service is reached by selecting code D in the Rolled-out PSB-related ICBs menu. First a pop-up window is displayed, where you can choose, how to continue.

| Enter | Meaning                                                                            |
|-------|------------------------------------------------------------------------------------|
| Y     | For each environment you will be asked if you want to delete the PSBs.             |
| Ν     | No PSB is deleted. Back to the Rolled-out PSB-related ICBs menu.                   |
| Х     | All PSBs in all environments will be deleted. There is no additional confirmation. |
| Т     | Test mode. All environments will be processed, but no PSB will be deleted.         |

If you have entered 'Y', 'X', or 'T' in the pop-up window, the Delete PSB-related ICBs menu is displayed.

```
*** ADL ONLINE SERVICES 2.3.1 ***
13:23:16
                                                            19.06.2007
                 - Delete PSB-related ICBs -
01424 / 00802
                                                            ADLPID-M
       Environ. PSBs Status
  No.
  ____
       _____
                  _____
    1 DAEFCI02
                                     Environments :
                                     PSBs ....:
                                     Records .....:
                                     Start time ..: 13:23:16.7
                                     Elapsed time : 00:00:00.0
                                     Confirm deletion of PSBs in DAEFCI02
                                     with Y
                                                              N
Enter-PF1---PF2---PF3---PF4---PF5---PF6---PF7---PF8---PF9---PF10--PF11--PF12---
Next Help Exit
                                          Next
                                                                Can
```

It lists the processed environments, the number of PSBs in the environment and the status. The status can be either 'deleted' or blanks (not deleted). Additionally it informs you about the total number of environments, PSBs, and records (blocks), which have been processed up to now. The start and elapsed time of the processing is also displayed.

If you have entered 'Y' in the pop-up window, the name of an environment is displayed and you have to confirm the deletion.

| Enter |                                                                                                    |
|-------|----------------------------------------------------------------------------------------------------|
| Y     | All PSBs of the displayed environment will be deleted.                                                                                                    |
| N     | No PSB of the displayed environment will be deleted.                                                                                                    |
| X     | All PSBs of the displayed and of all following environments will be deleted. There is no additionally confirmation.                                                    |
| Т     | Test mode. No PSB of the displayed environment will be deleted. The following environments will be processed without confirmation, and no PSB of them will be deleted. |

Note that a PSB must not be deleted, if ADL is active in the corresponding environment.

## **Maintenance of Checkpoints**

This service is reached by selecting code X in the Main Menu.

When a batch application issues a checkpoint, ADL writes a checkpoint entry to the ADL directory file. A checkpoint entry is identified by the program name and the checkpoint ID. If the program terminates normally, all written checkpoints will be removed from the directory and will, therefore, not appear on either list mentioned below. But if the program terminates abnormally, the checkpoints will be listed and can be used to restart the program. For more information on how to restart a program, see the section *Recovery and Restart Procedures* in this documentation.

Checkpoint Maintenance produces two types of lists:

- Checkpoint Information List: shows each individual checkpoint ID together with the name of the abnormally terminated program,
- Checkpoint Program List: shows the total amount of checkpoints for each abnormally terminated program.

Checkpoints can also be deleted, whereby all checkpoints related to one program, are always deleted together. It is, therefore, impossible to delete individual checkpoints.

#### Note:

Do not delete any checkpoints belonging to programs which are to be restarted.

The checkpoint maintenance feature consists of the following parts:

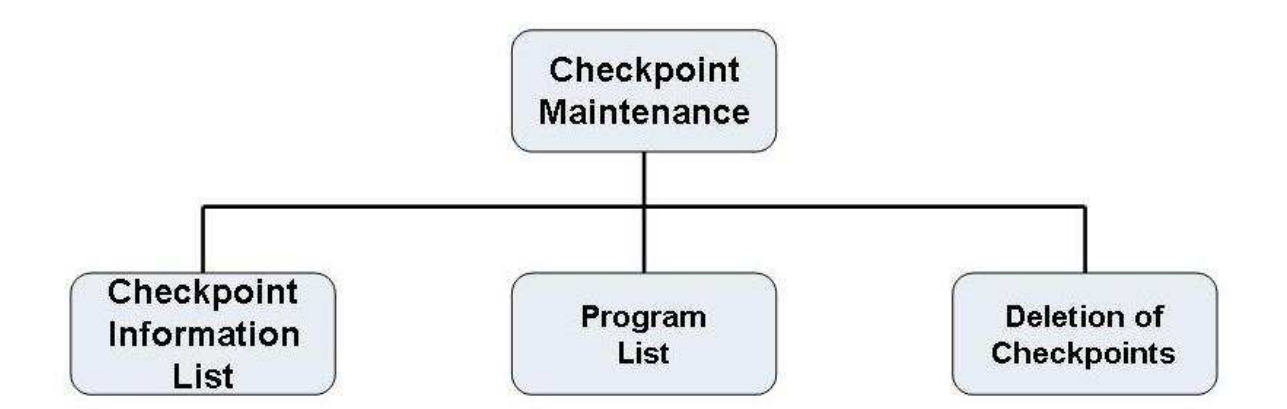

#### **Figure 4: Checkpoint Maintenance**

#### **Checkpoint Maintenance Menu**

This service is reached by selecting code X in the Main Menu.

```
13:25:12
                 *** ADL ONLINE SERVICES 2.3.1 ***
                                                        19.06.2007
01424 / 00802
                    - Checkpoint Maintenance -
                                                        ADLXCM-M
                 Code Function
                 List all Checkpoints
                  L
                    Program List
                  Ρ
                  D
                    Delete Checkpoints
                  ?
                    Help
                     Back to the Main Menu
                      ------
                 ____
       Enter Code :
Enter-PF1---PF2---PF3---PF4---PF5---PF6---PF7---PF8---PF9---PF10--PF11--PF12---
    Help
              Exit Chkp Prog
                                                           Can
```

This menu is the entry to the Checkpoint Maintenance. The codes in the menu provide the following functions:

| Code | PF-Key | Function                                     |
|------|--------|----------------------------------------------|
| L    | PF4    | List each checkpoint ID and program name.    |
| Р    | PF5    | List all abnormally terminated programs.     |
| D    |        | Delete checkpoints of all/specific programs. |
| ?    |        | Online Help.                                 |
|      |        | Exit the menu.                               |

#### **Checkpoint Information List**

This service is reached by selecting code L or pressing PF4 in the Checkpoint Maintenance menu. It lists the names of all abnormally terminated programs and the individual checkpoint IDs for each of those programs. Additionally, it outlines how many Adabas records are used for each checkpoint entry. At the end of the list the total number of checkpoints and of effected programs is printed.

Note, that the list is printed in sequential order. You can only page forward (by pressing ENTER). When all programs with the related checkpoint IDs have been listed, the Checkpoint Maintenance menu is displayed.

```
Dir. 1424 / 802 - ADL 2.3.1 List Checkpoint Information - Page 1
_____
No.
      Program
               Checkpoint Records
_____
     _____
               -----
               GSM06X01
                           3
   1
      DAZZLER
Total number of Checkpoints ..... :
                                    1
Total number of effected programs ..... :
                                    1
MORE
```

### **Checkpoint Program List**

This service is reached by selecting code P or pressing PF5 in the Checkpoint Maintenance menu. It lists the names of abnormally terminated programs and the total amount of checkpoints for each program.

Note, that the list is printed in sequential order. You can only page forward (by pressing ENTER). When all applicable programs have been listed, the Checkpoint Maintenance menu is displayed.

#### **Deletion of Checkpoints**

This service is reached by selecting code D in the Checkpoint Maintenance menu. First, a pop-up window is displayed, where you can choose from the following options:

| Enter | Meaning                                                                               |
|-------|---------------------------------------------------------------------------------------|
| Y     | For each program you will be asked if you want to delete the checkpoints.             |
| Ν     | No deletion. Back to the Checkpoint Maintenance menu.                                 |
| Х     | All checkpoints of all programs will be deleted. There is no additional confirmation. |
| Т     | Test mode. All programs will be processed, but no checkpoint will be deleted.         |

If you have entered 'Y', 'X', or 'T' in the pop-up window, the Delete Checkpoints menu is displayed.

```
14:08:28
                  *** ADL ONLINE SERVICES 2.3.1 ***
                                                             19.06.2007
01424 / 00802
                     - Delete Checkpoints -
                                                             ADLXCD-M
       Program CPIDs Status
  No.
       _____
                  _____
     1 DAZZLER
                                      Programs ....:
                                      Checkpoints .:
                                      Records .....:
                                      Start time ..: 14:08:28.0
                                      Elapsed time : 00:00:00.0
                                      Confirm deletion of the checkpoints
                                      of program DAZZLER with Y N
Enter-PF1---PF2---PF3---PF4---PF5---PF6---PF7---PF8---PF9---PF10--PF11--PF12---
Next Help
               Exit
                                           Next
                                                                 Can
```

It lists the program names, the number of checkpoints found in them and their status. The status can be either 'deleted' or blanks (not deleted). Additionally, it informs you about the total number of programs, checkpoints and Adabas records, which have been processed up to now. The start and elapsed time of the processing is also displayed.

If you have entered 'Y' in the pop-up window, the name of an environment is displayed and you have to confirm the deletion.

| Enter | Meaning                                                                                                    |
|-------|----------------------------------------------------------------------------------------------------|
| Y     | All checkpoints of the displayed program will be deleted.                                                                                                    |
| Ν     | No checkpoint of the displayed environment will be deleted.                                                                                                    |
| Х     | All checkpoints of the displayed and of all following programs will be deleted. There is no additionally confirmation.                                                 |
| Т     | Test mode. No checkpoint of the displayed program will be deleted. The following programs will be processed without confirmation, and checkpoints will not be deleted. |

Checkpoints must not be deleted, if it is planned to restart the program.

## **Messages and Codes Retrieval**

This service is reached by selecting code M in the Main Menu. It starts with the ADL messages retrieval.

```
14:10:30
                     *** ADL ONLINE SERVICES 2.3.1 ***
                                                                    19.06.2007
01424 / 00802
                      - Messages and Codes Retrieval -
                                                                    ADLEMR-M
ADL message no.: 0701
Description:
Illegal or missing parameters
Cause : The mandatory parameters for DAZIFP were not specified
        correctly. There should be three positional parameters:
        xxx,pgmname,psbname,
        These may be followed by keyword parameters.
Action : Check the input parameters and correct the error. See the
        chapter Batch Installation and Operation, ADL Interfaces Manual
         for details.
Enter-PF1---PF2---PF3---PF4---PF5---PF6---PF7---PF8---PF9---PF10--PF11--PF12---
Read Help Code Exit
                                          Prev Next
                                                                        Can
```

Enter a message number (range 1 to 1400) to retrieve the description of the ADL error message. Additionally the probably cause for the failure and the recommended action is displayed.

With the PF2 key you can switch to the ADL ABEND and DL/I status codes retrieval.

```
*** ADL ONLINE SERVICES 2.3.1 ***
14:12:13
                                                                19.06.2007
01424 / 00802
                  - Messages and Codes Retrieval -
                                                                ADLEMC-M
ABEND/Status code : ix
Description:
Violated insert rule
Cause .....: An insert rule has been violated.
Action .....: Check the insert rules and correct the program.
Command completed : No
Error situation ..: Yes (CMD or Conversion)
Possible commands : ISRT.
Enter-PF1---PF2---PF3---PF4---PF5---PF6---PF7---PF8---PF9---PF10--PF11--PF12---
Read Help Msg Exit
                                       Prev Next
                                                                   Can
```

Enter the last two characters, to retrieve the description of the corresponding ADL ABEND code, i.e. 'Z1' for ABEND code 'DAZ1'. The ABEND codes are displayed together with the probably cause and the recommended action.

Enter a two character DL/I status code to retrieve the description of that status code. Further the following information is displayed: The cause, the recommended action, whether the command has been completed, whether it is an error situation, and for which commands this status code can be retrieved. It is also indicated, if a status code can only be issued by DL/I (i.e. not by ADL), or if it can only be issued by ADL.

Press the PF2 key to switch back to the ADL messages retrieval.

The message number 1500 (status code VR) has a special meaning. It indicates the current version of ADL and gives some information about the ADL directory file.